🔁 Traducido del inglés al español - www.onlinedoctranslator.com

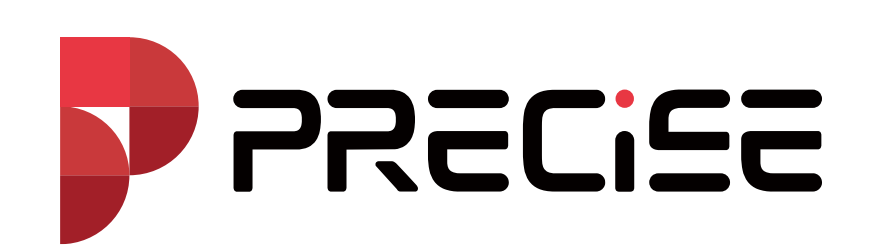

# Guía rápida para utilizar PRECISE X

## 1. Conexión del receptor GNSS

1.1 Abra el XField en el controlador portá<u>til, toque Dispositivo y toque C</u>omunicación

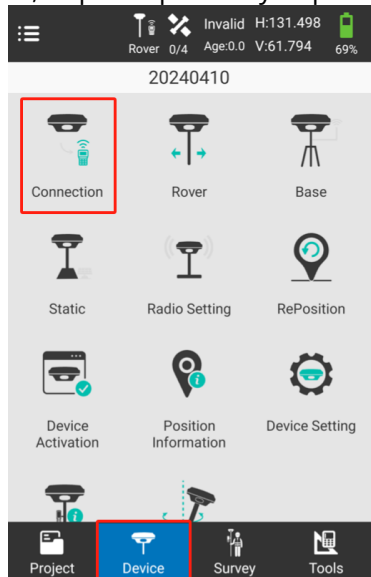

Se puede conectar a WIFI o Bluetooth.

# Si conectó otro receptor GNSS anteriormente, toque "Detener" primero.

| ← Connection   |                   |
|----------------|-------------------|
|                |                   |
| Manufacturer   | Other             |
| Model          | RTK               |
| Connection     | WIFI              |
| Available WIFI |                   |
| P1002616210001 | 00:d6:cb:0e:ca:cb |
| zhiyu-internet | 90:76:9f:6e:5d:ac |
| zhiyu-internet | 90:76:9f:6e:5d:ae |
|                |                   |
| Debug          | Stop              |

El nombre de "WIFI disponible" es el mismo que el código del receptor GNSS.

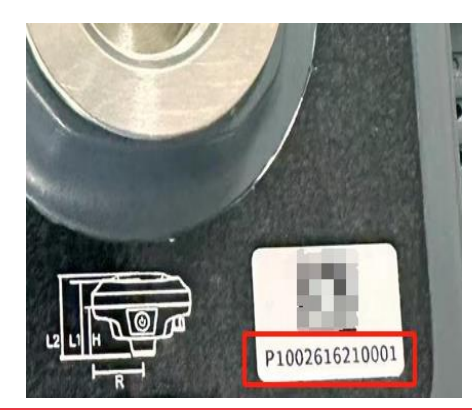

1.1.1 Conexión rápida con NFC

| ← Conn         | ection              |  |       |      |   |  |
|----------------|---------------------|--|-------|------|---|--|
|                |                     |  |       |      | / |  |
| Manufacture    | er                  |  | Other | >    |   |  |
| Model          |                     |  | RTK   | >    |   |  |
| Connection     |                     |  | WIFI  | >    |   |  |
| Available WIFI | Available WIFI      |  |       |      |   |  |
| P10026162100   | 00:d6:cb:0e:ca:cb   |  |       |      |   |  |
| zhiyu-internet | 90:76:9f:6e:5d:ac   |  |       |      |   |  |
| zhiyu-internet | 90:76:9f:6e:5d:ae   |  |       |      |   |  |
|                |                     |  |       |      |   |  |
| Search         | Fast Connect Connec |  |       | nect | : |  |

"Conexión rápida" significa que el controlador portátil puede encontrar el receptor GNSS más cercano y conectarse rápidamente mediante NFC. No es necesario que elija ninguno de los receptores en la pantalla.

#### 2. Establecer un nuevo proyecto

2.1 Pulse "Proyecto" y seleccione "Gestión de proyectos" y pulse "Nuevo"

| ≔                  | None 0/9 Age:0.0    | H:131.498<br>V:61.794 <sub>67%</sub> | ← Project Man                 | ager                  |
|--------------------|---------------------|--------------------------------------|-------------------------------|-----------------------|
|                    | 20240410            |                                      | Current Project               |                       |
|                    | ¢                   | ••••                                 | 20240410<br>/FieldNow/Project | > 2024-04-10 12:59:57 |
| Project<br>Manager | Coordinate          | Points                               | Projects                      |                       |
| Manager            | System              |                                      | Num:0                         | Ť,                    |
|                    |                     | ₩.₩                                  |                               |                       |
| Lines              | Polygons            | Calibrate Point                      |                               |                       |
|                    |                     | <u>ن</u>                             |                               |                       |
| Code Library       | Software<br>Setting | Localization                         |                               |                       |
|                    |                     |                                      |                               |                       |
| Project            | Pevice Surve        | ey Tools                             | New                           | Open                  |

2.2 En Información básica, puede cambiar la ruta del proyecto, el nombre del proyecto, el operador y las notas a medida que quiero. despues de eso ve al siguiente.

| ← Basic Iı   | nfo                    |
|--------------|------------------------|
| Project Path | /storage/emulated/0/ > |
| Project Name | 20240715               |
| Operator     |                        |
| Notes        |                        |
| Created Time | 2024-07-15 17:21:00    |
|              |                        |
|              |                        |
|              |                        |
|              |                        |
| Back         | Next                   |

### 2.3 En el sistema de coordenadas

| ÷         | Coordinate System      | n ∺≣        | ÷         | Coordinat       | e System   | ∷≡       | ÷        | Coordinate Syst       | em i≣   |
|-----------|------------------------|-------------|-----------|-----------------|------------|----------|----------|-----------------------|---------|
| Use       | last coordinate system |             | Project   | on Para         |            |          | Datum    |                       |         |
|           |                        |             | Proj      | ection Mode     | Gauss-     | Kruger > | Datu     | im                    |         |
| Coo       | rdinate System Type    | Local >     | Proj      | ection Band     | :          | 3 Band > | Horizont | tal Adj-TGO/4-Para    |         |
| ITR       | Para                   | None >      | Cen       | tral Meridian   | 114.000000 | 00 🔮     | Horiz    | zontal Adj-TGO/4-Para |         |
| Nan       | ne                     | WGS-84      | Fals      | e North         |            | 0        | Vertical | Adj-TGO               |         |
| Ellipsoid | ł                      |             | Fals      | e Fast          |            | 500000   | Verti    | ical Adj-TGO          |         |
| Ellip     | soid Name              | WGS-84 >    | Car       |                 |            | 1        | Local Of | fset                  |         |
| Sem       | nimajor Axis           | 6378137.0   | Sca       | le Factor       |            |          | Loca     | al Offset             |         |
| 1/f       | 29                     | 8.257223563 | Proj      | ection Height   |            | 0.0      | Surface  | Fitting               |         |
| Projecti  | on Para                |             | Orig      | in Lat          | 00.0       | 00000000 | Surfa    | ace Fitting           |         |
|           |                        |             | Datum     |                 |            |          |          |                       |         |
| Ва        | ick Share              | Confirm     | Ba        | ick   S         | Share      | Confirm  | Ba       | ck Share              | Confirm |
|           |                        |             | ÷         | Coordinate      | e System   | ≣        |          |                       |         |
|           |                        |             | Local Of  | fset            |            |          |          |                       |         |
|           |                        |             | Loca      | l Offset        |            |          |          |                       |         |
|           |                        |             | Surface I | Fitting         |            |          |          |                       |         |
|           |                        |             | Surfa     | ace Fitting     |            |          |          |                       |         |
|           |                        |             | Grid      | File            |            |          |          |                       |         |
|           |                        |             |           |                 |            |          |          |                       |         |
|           |                        |             | Heig      | ht Grid Correct | ion File   |          |          |                       |         |
|           |                        |             | Other     |                 |            |          |          |                       |         |
|           |                        |             | Geoi      | d File          |            |          |          |                       |         |
|           |                        |             | Grid      | to Ground       |            |          |          |                       |         |
|           |                        |             | Ba        | ck S            | Share      | Confirm  |          |                       |         |
|           |                        |             |           |                 |            |          |          |                       |         |

Para adquirir tu local

En este paso, es necesario configurar el "Meridiano central", para que puedas tocar el meridiano central automáticamente.

También puede cambiar el elipsoide del sistema de coordenadas como "WGS-84" y otras opciones según sus requisitos.

# 3. Localización

La localización implica calcular los parámetros de conversión. Puede calcular la conversión parámetros para convertir el sistema de coordenadas del estándar global a su estándar local.

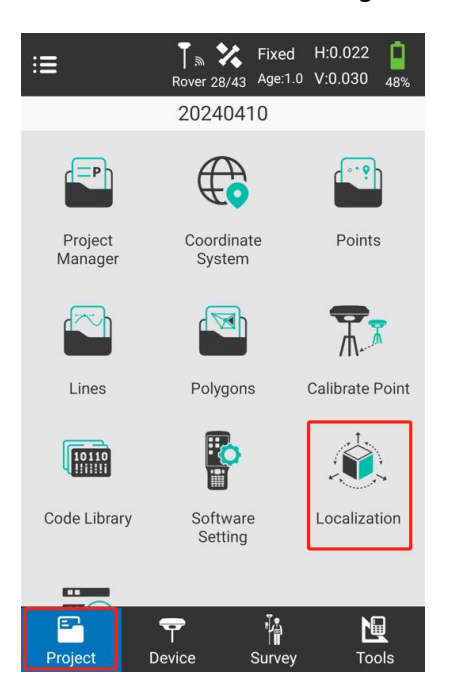

Toque "Proyecto--Localización"

| ← Lo | ocalization | ı      |           | ← Localization         |                         |
|------|-------------|--------|-----------|------------------------|-------------------------|
|      |             |        |           | Name                   |                         |
|      |             |        |           | Known Point Coordinate | =, =+                   |
|      |             |        |           | North                  | 0.0000                  |
|      |             |        |           | East                   | 0.0000                  |
|      |             |        |           | Elev                   | 0.0000                  |
|      |             |        |           | GNSS Point Coordinate  | <b>¢</b> ≡ <sub>+</sub> |
|      |             |        |           | Lat                    | 00.0000000              |
|      |             |        |           | Lon                    | 00.0000000              |
|      |             |        |           | Alt                    | 0.0000                  |
| Add  | Import      | Export | Calculate | Confi                  | rm                      |

Puede agregar coordenadas de puntos conocidos y medir las coordenadas de puntos GNSS y puede importar muchos

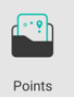

puntos de la sección "Puntos"

Después de eso, podrá calcular los parámetros de conversión y exportarlos.

#### 4. Establecer la estación base

4.1 Asegurarse de que el receptor GNSS de la Base esté establecido, incluido el trípode centrado y nivelado. 4.2 Toque Base en el software

| ≔                    | To X Single<br>Rover 7/9 Age:0.0 | H:239.542      | ← Base            |       | :=           | ÷          | Base                    |               |                   | ≣   |
|----------------------|----------------------------------|----------------|-------------------|-------|--------------|------------|-------------------------|---------------|-------------------|-----|
|                      | 20240410                         |                | Base Setup Settin | g     |              | Enab       | le PPK                  |               | 0                 |     |
|                      | -                                | <b>•</b>       | Base ID           |       | 2            | Start      | up Mode                 | Sing          | gle Point         | >   |
| Connection           | Rover                            | /I\<br>Base    | Diff Mode         |       | RTCM32 🖒     | Datalink   | Setting                 |               |                   |     |
| ÷                    |                                  | 6              | Cutoff Angle      |       | 5 >          | Data       | link                    | Intern        | al Radio          | >   |
|                      | Τ.                               | ¥              | PDOP Limit        |       | 3.5 >        | Internal F | Radio                   |               | =                 | ≓+  |
| Static               | Radio Setting                    | RePosition     | Delay Start(s     | ;)    | 60 📏         | Char       | nel                     |               | 1                 | >   |
|                      | <b>R</b>                         | $\bigcirc$     | Auto Start        |       |              | Radi       | o Frequency             |               | 45                | 0   |
| Device<br>Activation | Position<br>Information          | Device Setting | Enable PPK        |       |              | Proto      | ocol                    | Trin          | nMark III         | >   |
|                      | P                                |                | Startup Mod       | e Si  | ngle Point 📏 | Powe       | er<br>r Power, Longer ' | Worktime. Hig | Low<br>her Power, | >   |
| Project              | Device                           | y Tools        | Save              | Share | Transmit     | Sa         | ve S                    | Share         | Transm            | nit |

El significado de todos los parámetros detallados se indica en el manual del usuario.

#### 5. Establecer la estación Rover

5.1 Toca Rover

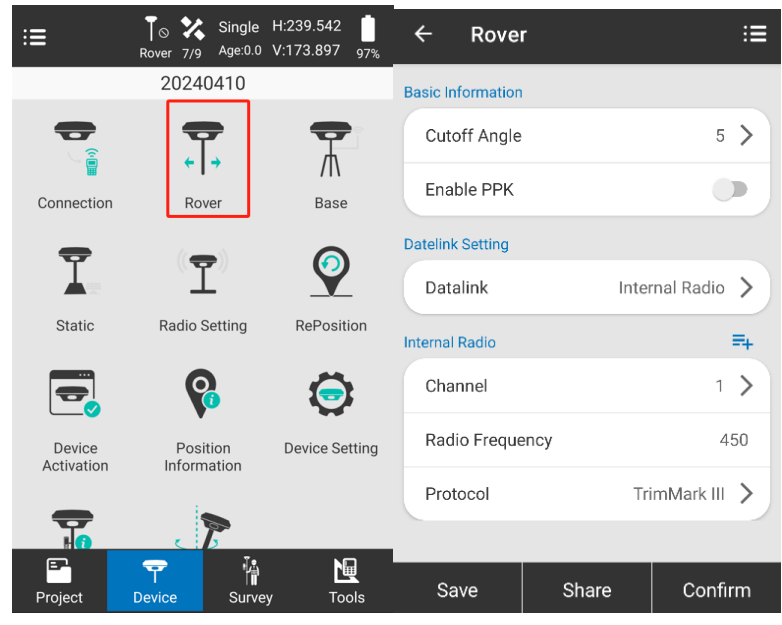

El significado de todos los parámetros detallados se indica en el manual del usuario.

#### 5.1 Toque "Encuesta"

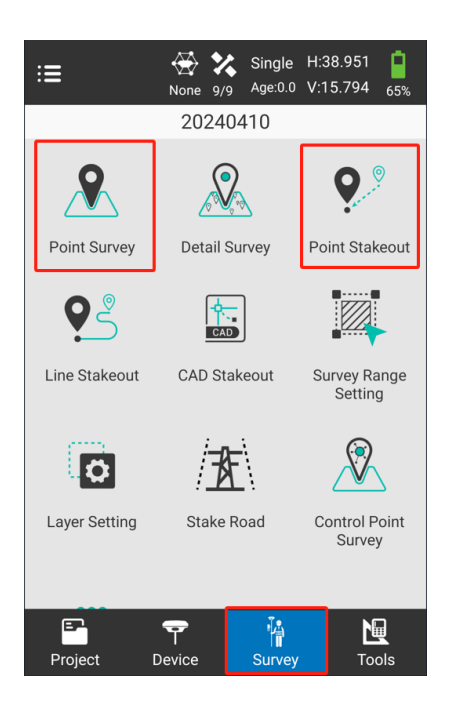

Actualmente, contamos con tres levantamientos topográficos y tres replanteos. Puede elegir cualquiera de ellos para realizar el levantamiento topográfico en su trabajo según sus requisitos. Ahora, tomaré como ejemplo el levantamiento topográfico y el replanteo de puntos.

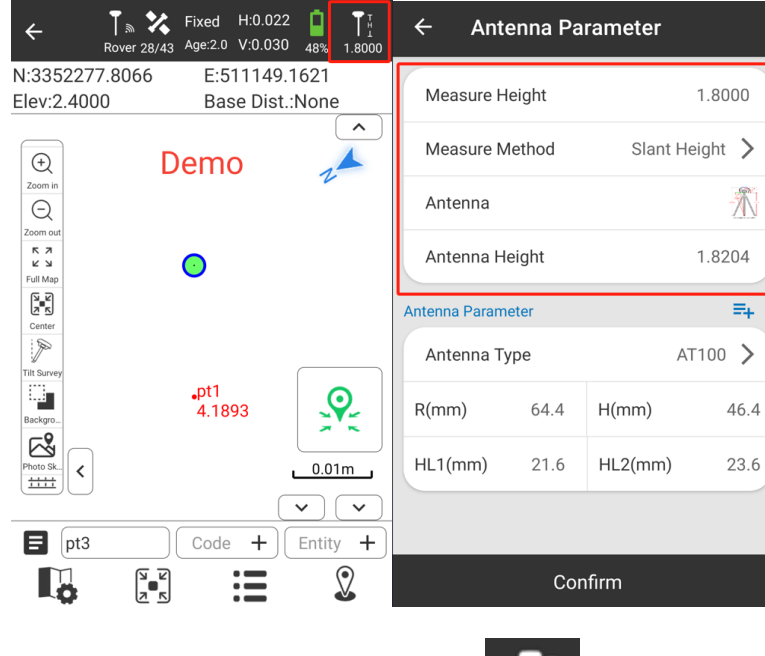

5.2 Encuesta de puntos

En primer lugar, es necesario configurar la altura de la antena. La figura completa de los métodos de medición es la siguiente.

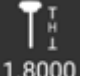

1.8000 y cambiar los parámetros de la antena.

7

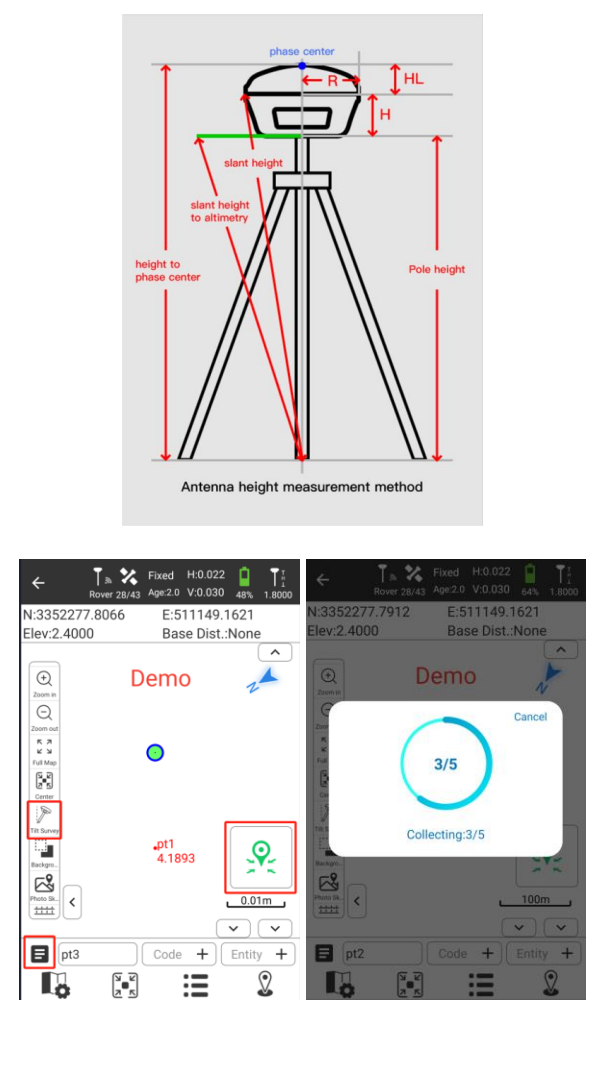

Además, también se admite Tilt Survey. Después de inicializar la IMU, puede tocar punto. Al pulsar bre él, podrá encontrar los "Puntos" que ha acumulado.

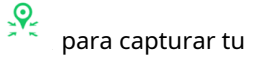

5.3 Replanteo de puntos

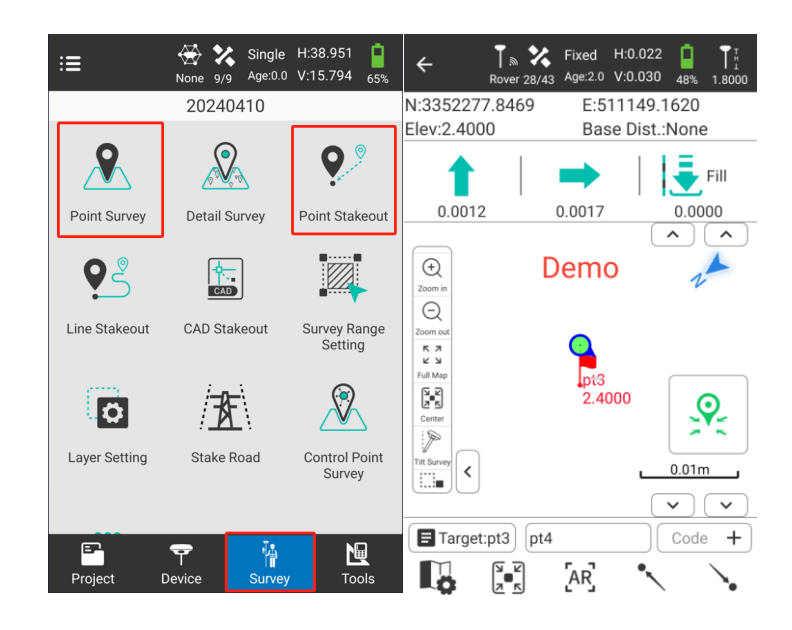

En Point Stakeout, puedes ver claramente la dirección en la que debes avanzar, retroceder o rellenar el terreno.

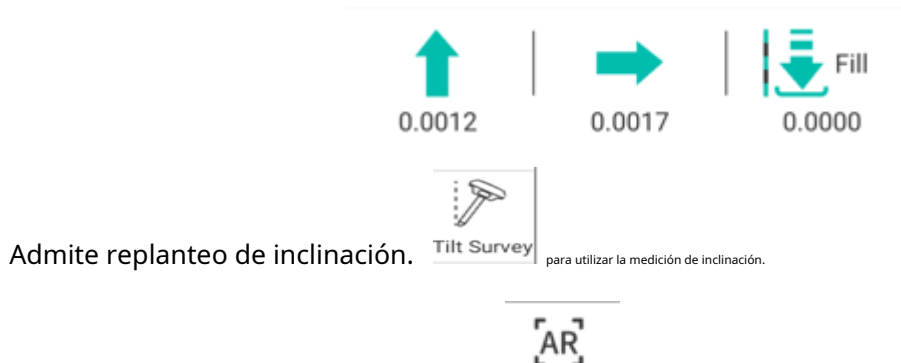

También es compatible con el replanteo de AR.

para usar el replanteo AR, lo que significa que puedes ver

Apueste directamente por el punto con la cámara y siga los indicadores principales para apostar.

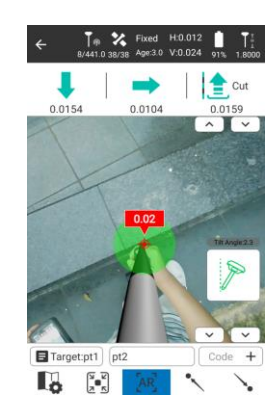

#### 6. Exportar datos

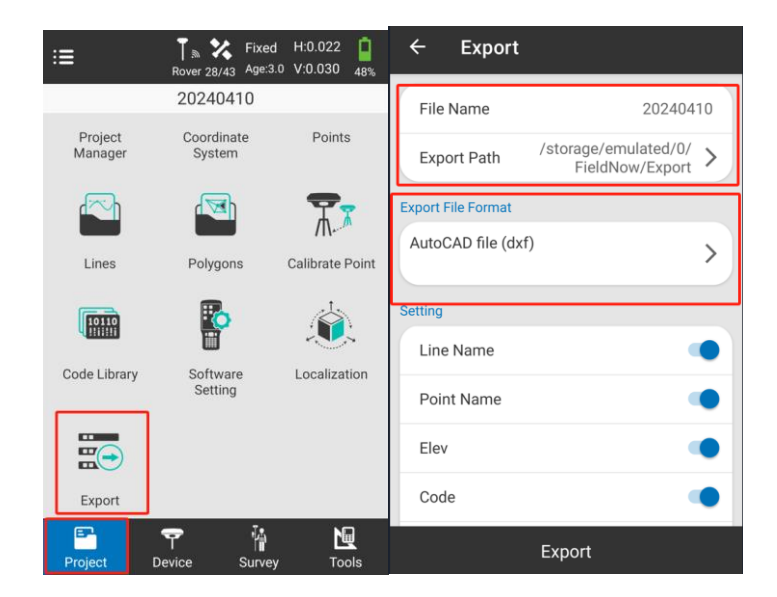

Pulsa "Proyecto – Exportar". Podrás exportar todos los puntos que hayas recopilado en diferentes formatos.

En "Exportar", puede cambiar el nombre del archivo, la ruta de exportación (de manera predeterminada, la ruta es P3/Almacenamiento compartido interno/XField/Exportar) y el formato del archivo de exportación.

Para el formato de archivo de exportación. Los formatos de archivo admitidos son los siguientes.

| ← Format Select                                              | ← Format Select                                                                                                    |  |  |  |  |
|--------------------------------------------------------------|----------------------------------------------------------------------------------------------------|--|--|--|--|
| Formats                                                      | Formats                                                                                                    |  |  |  |  |
| AutoCAD file (dxf)                                           | GoogleEarth file format (kml)                                                                                                    |  |  |  |  |
| Cass Format (dat)                                            | [Point Name, Lon, Lat, Alt]                                                                                                    |  |  |  |  |
| [Point Name, Code, E, N, Elev]                               | GoogleEarth file format (kmz)                                                                                                    |  |  |  |  |
| Plane Coordinates (dat)                                      | [Point Name, Lon, Lat, Alt]<br>Carlson file format (crd)<br>[N, E, Elev, Code, Point Name]                                                                                                    |  |  |  |  |
| CEO Coordinates (dat)                                        |                                                                                                    |  |  |  |  |
| [Point Name, Lat, Lon, Alt, Code]                            |                                                                                                    |  |  |  |  |
| NETCAD format (ncn)                                          | German-BW file (txt)                                                                                                    |  |  |  |  |
| [Point Name, E, N, Elev, Code]                               | [Point Name, Code, empty, N, empty, E, empty, Elev]                                                                                                    |  |  |  |  |
| PXY file (pxy)                                               | GNSS format (dat)                                                                                                    |  |  |  |  |
| [Point Name, N, E, Elev, Code]                               | [Point Name, Code, N, E, Elev, Lat, Lon, Alt, X, Y, Z,<br>Ground North, Ground East, Ground Heigth, UTC Time,                                                                                               |  |  |  |  |
| GoogleEarth file format (kml)<br>[Point Name, Lon, Lat, Alt] | Solution, Age, Max Delay, Min Delay, Used Sat, Tracked<br>Sat, Access Point, Epoch, Starting Time, End Time,<br>HRMS, VRMS, NRMS, ERMS, HDOP, VDOP, PDOP,<br>Antenna Type, Antenna Measured Method, Antenna |  |  |  |  |

Puede seleccionar cualquier formato de archivo según sus necesidades.

Después de eso, podrá encontrar los archivos de exportación tanto en el controlador portátil como en la PC con el cable USB. Los detalles de las rutas de los archivos de exportación son los siguientes.

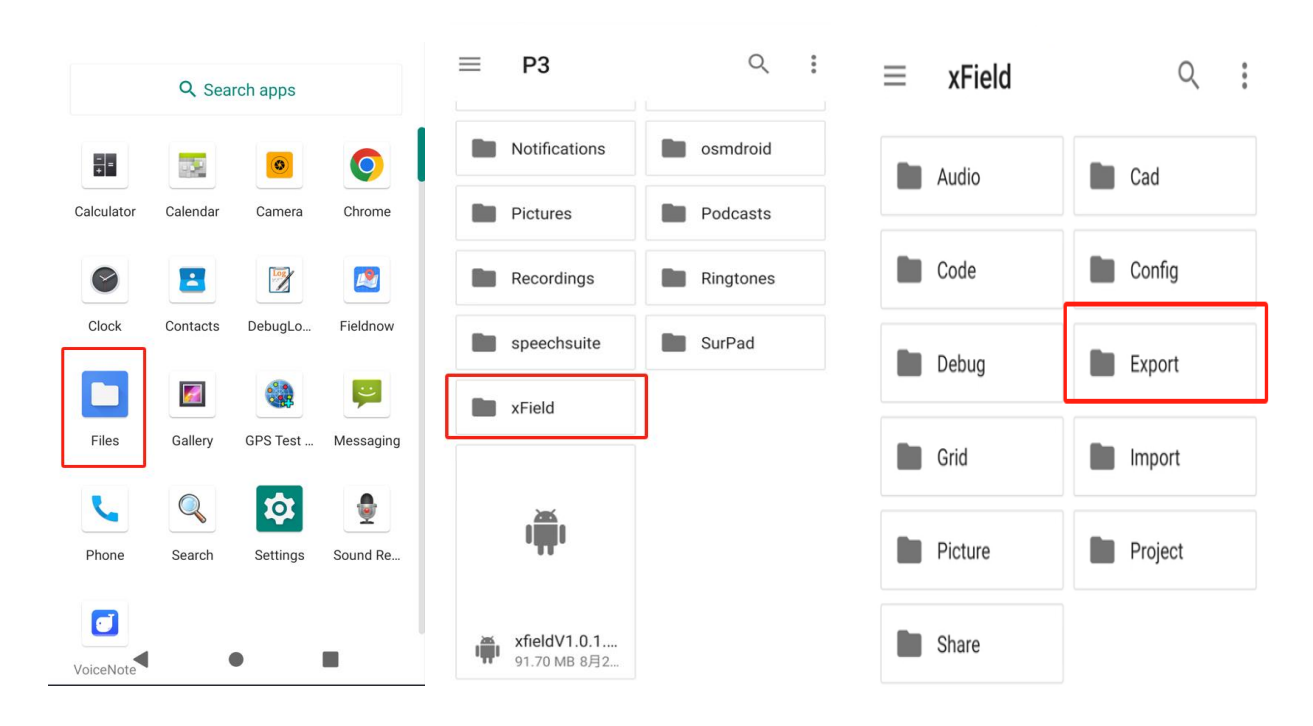

## 6.1 Ruta del controlador portátil

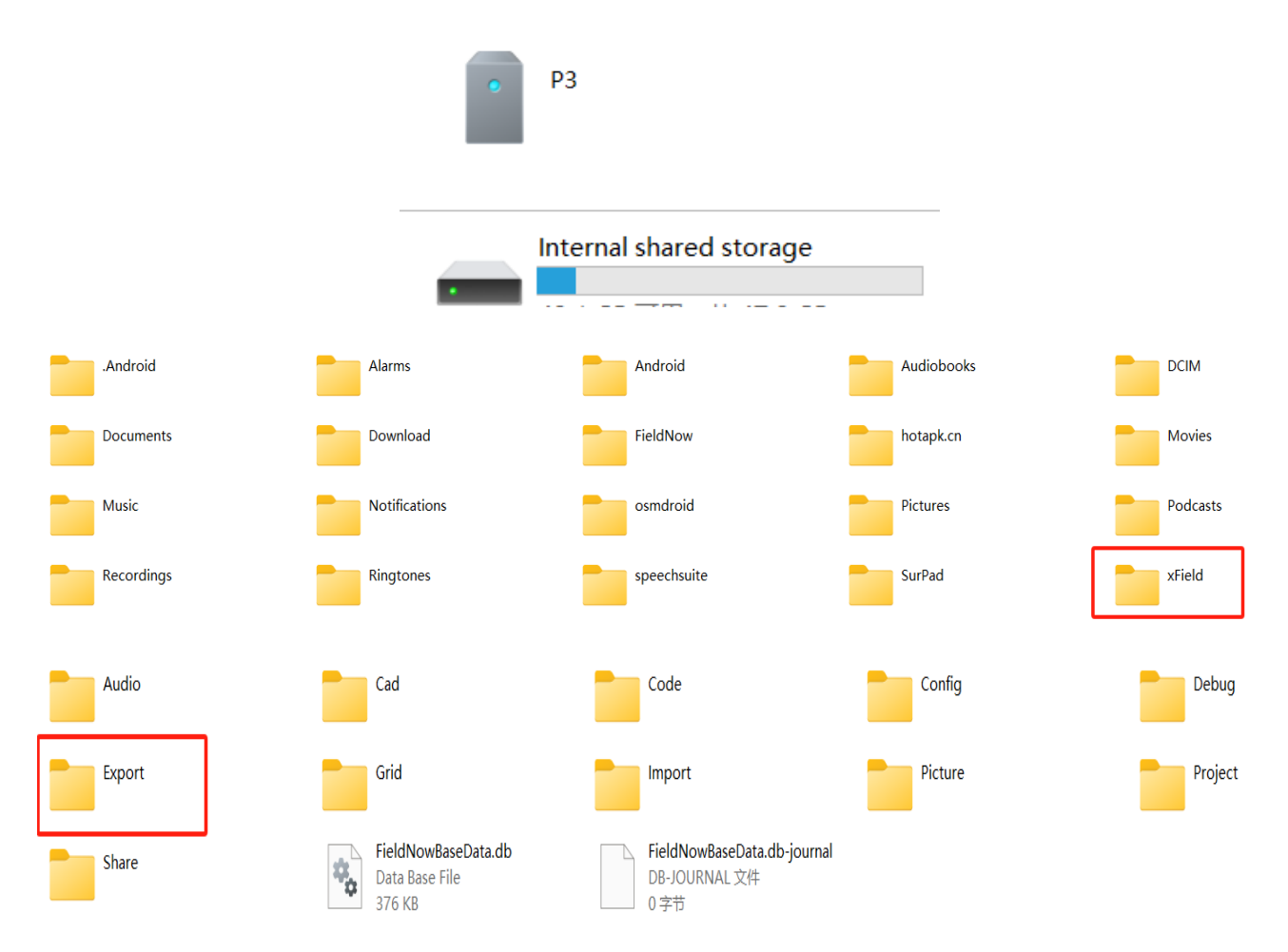

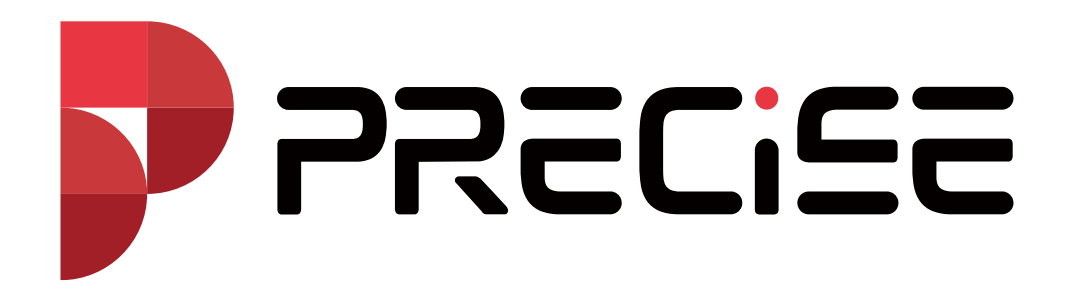